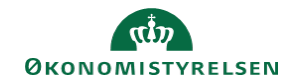

## **CAMPUS** Miniguide: Tilføj en underviser til en klasse

Denne guide viser, hvordan Læringsadministratoren kan tilføje en undervise (ressource) til en klasse.

| 1. | Klik på <b>Menuen</b> og va  | ælg <mark>Admin</mark>                 |        |                                                      |                    | ≡ CA                            | MPUS          |
|----|------------------------------|----------------------------------------|--------|------------------------------------------------------|--------------------|---------------------------------|---------------|
| 2. | Klik på <b>Læring</b> i fane | menuen                                 |        |                                                      |                    |                                 | 💽 Læring      |
| 3. | Vælg Administrer kl          | <b>asser</b> i menuen i venstr         | e side |                                                      | ✓ Adminis          | strer klasser                   |               |
| 4. | Søg klassen frem             | Klasser    Titel  god adfærd    Domæne |        | Klasse-ID<br>Publikumstype/P<br>Slutdato <=<br>Sprog | Publikumsundertype |                                 | Q Q<br>       |
| 5. | klik på den rette klass      | es titel                               |        |                                                      |                    | Klasser<br>Titel<br>Test dig og | j dit projekt |
| 6. | Vælg fanebladet Akti         | viteter                                | Hoved  |                                                      | Aktiviteter        | U                               | dgifter       |

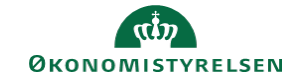

## 7. Klik på Tilføj ressource på ved sektionen: Ressourcer

Tilføj ressource

| 8.<br>Ved Ressourcetype vælges: Person                                                        | 1.Tilføj ressourcebeskrivelser ••• 2.Vælg ressource ••• 3.Håndter sessionsplan |                                                                                  |                           |          |                     |               |                      |                  |  |
|-----------------------------------------------------------------------------------------------|--------------------------------------------------------------------------------|----------------------------------------------------------------------------------|---------------------------|----------|---------------------|---------------|----------------------|------------------|--|
| Ved Formål vælges: 1-Underviser                                                               | Ressource                                                                      | type*                                                                            | F                         | Person   | $\checkmark$        |               |                      |                  |  |
|                                                                                               | Formål *                                                                       |                                                                                  | 1                         | - Underv | lerviser            |               |                      |                  |  |
|                                                                                               | Mængde*                                                                        |                                                                                  | 1                         |          |                     |               |                      |                  |  |
|                                                                                               |                                                                                |                                                                                  |                           |          |                     |               |                      |                  |  |
| 9. Klik på knappen: <b>Næste</b>                                                              |                                                                                |                                                                                  |                           |          |                     |               |                      | NÆSTE            |  |
| 10.<br>Slet værdien i <b>By</b> feltet<br>(For at kunne se alle de tilgængelige undervisere)  |                                                                                | 1.Tilføj ressourcebeskrivelser •••• 2.Vælg ressource •••• 3.Håndter sessionsplan |                           |          |                     |               |                      |                  |  |
|                                                                                               |                                                                                | Ву                                                                               | atartdata                 |          | ovedstaden          |               | Q                    | . ♥              |  |
| Angiv Brugernavnet på den medarbejder der skal tilføies som underviser i feltet Ressourcenavn |                                                                                | Klassens                                                                         | slutdato                  | 24.      | 01.2018             |               |                      |                  |  |
|                                                                                               |                                                                                | Ressourc                                                                         | enavn                     | 24.      | 01.2010             |               |                      |                  |  |
|                                                                                               |                                                                                |                                                                                  |                           |          |                     |               |                      |                  |  |
| 11. Klik på <mark>Søg</mark>                                                                  |                                                                                |                                                                                  |                           |          |                     |               |                      | SØG              |  |
|                                                                                               |                                                                                | Person                                                                           |                           |          |                     | U             | dskriv   Eksport     | Rediger skema    |  |
| 12. Vælg personen ud fra fremsøgte mulighede                                                  | r                                                                              | Vælg                                                                             | Person                    | Fornavi  | n Efternavn         | Ву            | Pris H               | landlinger       |  |
|                                                                                               |                                                                                |                                                                                  | TR Under-01<br>TR USER-05 | TR<br>TR | Under-01<br>USER-05 |               | 0,00 Dkr<br>0,00 Dkr |                  |  |
|                                                                                               |                                                                                | 0                                                                                | TR USER-18                | TR       | USER-18             |               | 0,00 Dkr             |                  |  |
|                                                                                               |                                                                                | ۲                                                                                | TR USER-25                | TR       | USER-25             |               | 0,00 Dkr             |                  |  |
|                                                                                               |                                                                                | _                                                                                |                           |          |                     |               |                      |                  |  |
| 13. Klik på <mark>Næste</mark>                                                                |                                                                                |                                                                                  |                           |          |                     |               |                      | NÆSTE            |  |
|                                                                                               |                                                                                |                                                                                  |                           |          |                     |               |                      |                  |  |
| 14. Klik på <b>Udført</b> ved visning af tilknytningen                                        |                                                                                | Sessioner Se ressourcens kalender                                                |                           |          |                     |               |                      |                  |  |
|                                                                                               |                                                                                |                                                                                  | Sessioner                 | 24       | o1.2018             | Dag<br>Onsdag | 9:00                 | Sluttid<br>13:00 |  |
|                                                                                               |                                                                                | Ignor                                                                            | er konflikter i tids      | planer   |                     |               |                      |                  |  |

FORRIGE

\_\_\_\_\_

UDFØRT ANNULLER